## **Dementia Patients and Carers**

📃 🛛 Unknown macro: 'export-link'

| Recipe Name:        | Dementia Patients and Carers                                                                                                    |  |  |  |  |  |  |
|---------------------|----------------------------------------------------------------------------------------------------|--|--|--|--|--|--|
| Rationale:          | Knowing the carer for a patient with dementia is important and will assist the practice in their care for the patient                                                                                                    |  |  |  |  |  |  |
| Target:             | The number of patients with Dementia who have a carer recorded                                                                                                    |  |  |  |  |  |  |
| CAT Starting Point: | <ol> <li>CAT Open - CAT4 view (all reports) loaded</li> <li>Population Extract Loaded and Extract Pane "Hidden"         <ul> <li>a. Filter Pane open and under the 'General' tab 'Active Patients' (3x &lt;2 years) selected (this step can be omitted if you want to search for all patients).</li> </ul> </li> </ol> |  |  |  |  |  |  |

In this recipe the steps describe how to find patients with a carer recorded in their record. By selecting the 'not recorded' part of the graph you can reverse this and find patients without a carer recorded! Currently only Best Practice users can record a patient's carer status so for users of other clinical systems this report is not available.

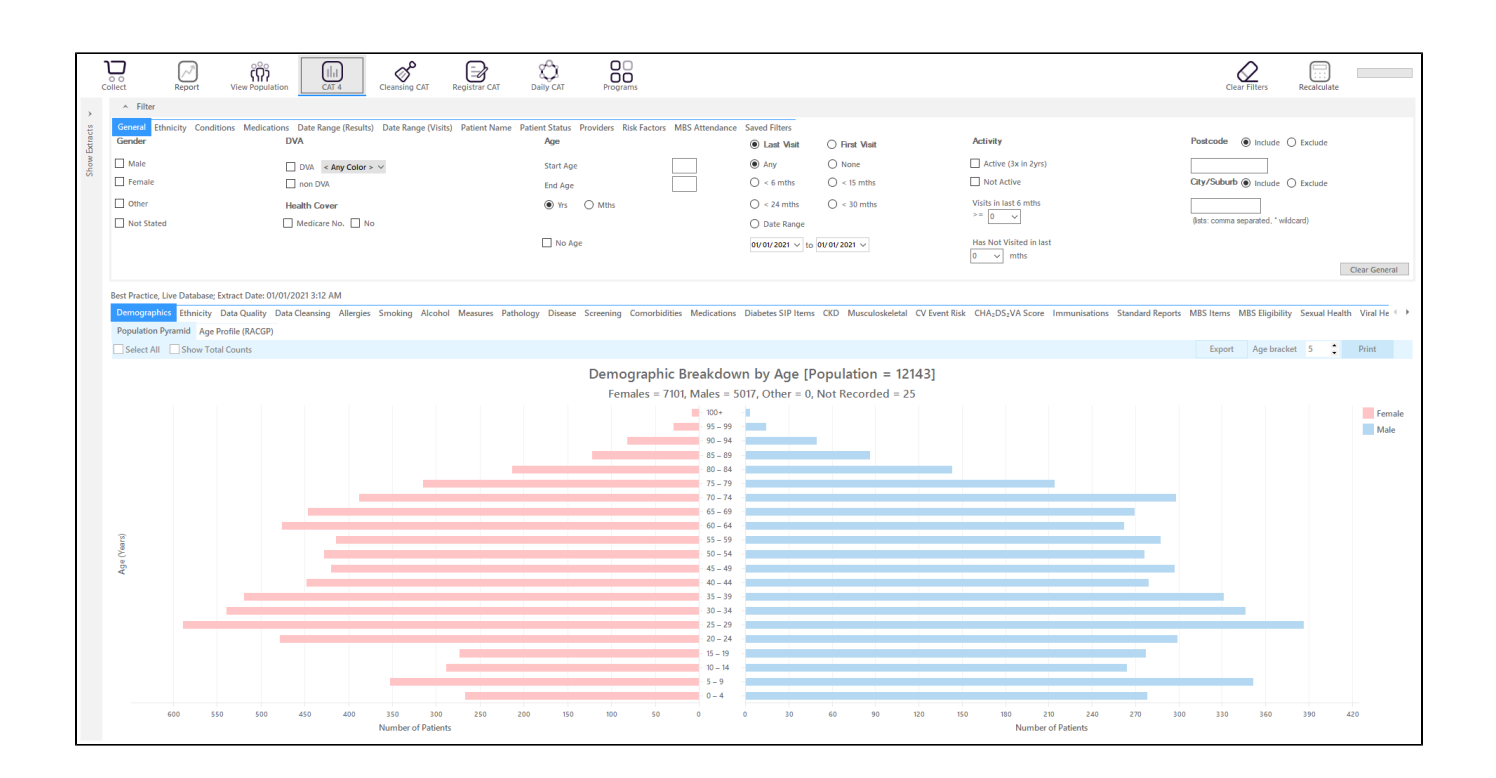

## **RECIPE Steps Filters:**

• In the "Conditions" Tab, under "Mental Health" category, select "Yes" for Dementia

| General Ethnicity Conditions Medications Date Range (Results) Date Range (Visits) Patient Name Patient Status Providers Risk Factors MBS Attendance Saved Filters<br>Chronic Mental Health Cancer Other |                      |                   |       |                        |          |                      |       |  |                  |  |  |
|----------------------------------------------------------------------------------------------------|----------------------|-------------------|-------|------------------------|----------|----------------------|-------|--|------------------|--|--|
| Mental Health                                                                                                    | No                   | MH - Degenerative |       | MH - Developmental Yes | No       | MH - Other           |       |  |                  |  |  |
| High Prevalence: Anxiety Depression Low Prevalence: Schizophrenia Bipolar                                                                                                    | No<br>No<br>No<br>No | 🗹 Dementia        | No No | ADHD Autism            | No<br>No | Postnatal Depression | No No |  | Clear Conditions |  |  |

- Click "Recalculate"
- Click 'Hide Filters'

## **Report Steps**

- Select the "Data Quality/CDSA/Data Completeness" tab
- ٠ this will show you a graph with lots of different indicators, we are interested in the "Has a Carer"
- To see the details of the patients double click on the part of the graph of interest green for recorded, red for not recorded

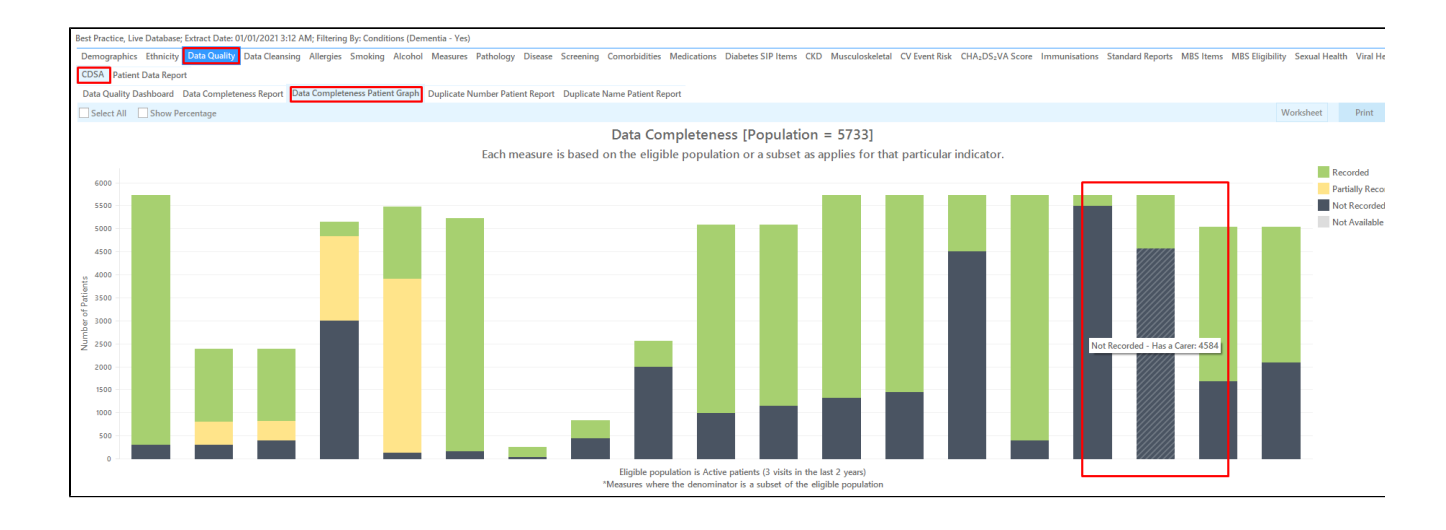

## To Export Patient List to Microsoft Excel:

ы 1. Click on the "Export Icon"

.

- at the top of the Patient Reidentification window.
- 2. Click on "Excel"
- 3. Choose a file name and a location to save to (eg. Create a folder C:/ClinicalAudit/CAT Patient FollowUp)
- 4. Click "Save"

The steps above will produce a list of patients with contact details in MS Excel which can then be used to:

- 1. Go back through the individual patient records in the GP Clinical Desktop System (CDS) and update known records
- 2. Phone patients to update their record
- 3. Produce a mail merge to recall patients for follow up